# Alert Record Setup for a Fisher<sup>™</sup> FIELDVUE<sup>™</sup> DVC6200 HW2 Digital Valve Controller

Alert Record in the DVC6200 HW2 is accessible using ValveLink<sup>™</sup> software or DD based communications such as a Trex Device Communicator or AMS Device Manager, and can be configured to record and time stamp alert conditions. Twenty (20) alert records may be stored in the instrument. The alert record is a great troubleshooting tool when used properly.

#### Note

The alert record does not use a first in first out (FIFO) operation. Once the alert record is full, the instrument will not record additional events until the alert record is cleared. Alerts will continue to be reported to the control or asset management system.

## **Enable the Alert Record**

- 1. The alert record in the DVC6200 is disabled by default. It is good practice to enable the alert record and clear it *after* startup procedures are complete; when the alert record is enabled during start-up it can be filled with irrelevant alerts.
- 2. To enable the alert record, open the Detailed Setup menu using the Block icon.

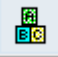

- 3. Click on Alert Record ( Alert Record ) at the top of the Detailed Setup window.
- 4. Verify that Alert Record Enable is set to yes.
  - a. Use the drop down menu on the right to change values as needed.
  - b. Use the left arrow next to the parameter to download the value to the instrument.

## Set Alert Record Not Empty and Alert Record Full Alerts

Enabling both of these alerts will generate an alert in Status Monitor when alert values are recorded and available to view in the Alert Record.

| Datasets: <a href="https://www.enewcommune.com">cnewcommune.com</a><br>Page Group: Entire Initial Setup Outputs | onfiguration<br>Travel History Alerts   Pressure Alerts   Device Edentification   Travel Alerts   Travel/Pressure Control   Tuning   Alert Record   Burst | Entre Configuration   Entre Configuration    Entre Configuration    Entre Configuration    Entre Configuration    Entre Configuration    Entre Configuration    Entre Configuration    Entre Configuration      Entre Configuration     Entre Configuration      Entre Configuration      Entre Configuration        Entre Configuration |
|----------------------------------------------------------------------------------------------------|----------------------------------------------------------------------------------------------------|----------------------------------------------------------------------------------------------------|
| Parameter<br>Instrument Clock<br>Alert Record Enable                                                            | Instrument<br>11 MAY 2022 12:55<br>Yes                                                                                                    | Download/Ubload Database Dataset:                                                                                                    |
| Alert Record Not Emply /<br>Alert Record Full<br>Alert Record Full<br>Alert Record Full Alert                   | NY Enabled Enabled                                                                                                    | Enabled v                                                                                                    |

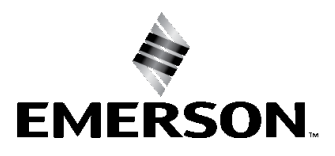

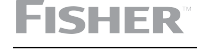

## Set Instrument Clock

The initial clock value shown in the right column is the computer time when the Alert Record page is opened.

- 1. Adjust the time value as needed.
- 2. Use the left arrow to download the time and date to the instrument.

#### Note

The instrument time will reset to the default value any time power is cycled to the instrument; set the instrument clock as the last step when commissioning the instrument in a control loop.

If the instrument clock resets unexpectedly, it may indicate intermittent power cycle issues are occurring, such as I/O channel cycling on/off or a bad wire connection.

## **Configure Key Alerts:**

- 1. Enable the alerts you want to monitor using the Detailed Setup menu.
- 2. Key alerts to enable include:
  - a. Travel Deviation Travel Alerts Tab
    - Adjust the Alert Point and Time for the actuator size.

| Travel Deviation                  |         |
|-----------------------------------|---------|
| Travel Deviation Alert            | Enabled |
| Travel Deviation Alert Point (%)  | 5       |
| Travel Deviation Alert Time (sec) | 10      |

- b. Supply Pressure Low Pressure Alerts Tab
  - Set Alert Point to just below the upper bench set pressure or the minimal pressure required to move a piston.

| Supply Pressure Low             |          |
|---------------------------------|----------|
| Supply Pressure Low Alert       | Enabled  |
| Supply Pressure Low Alert Point | 15.0 psi |

- c. Drive Signal Electronic Alerts tab
  - Drive signal is typically between 60 and 80% when the valve is not on a stop. It is used to determine how hard the digital valve controller is working to maintain the position of the valve.

- d. Diagnostic Data Available Informational Status Tab
  - This alert indicates PD trigger information is stored in the instrument buffer.

| Diagnostic Data Available       |         |
|---------------------------------|---------|
| Diagnostic Data Available Alert | Enabled |

- e. Pressure Fallback Active Sensor Alerts Tab
  - This alert is active if the device goes into pressure fallback.
    Pressure Fallback must be enabled

| Pressure Fallback Active       |         |
|--------------------------------|---------|
| Pressure Fallback Active Alert | Enabled |

## View and Clear Stored Alert Records

- 1. Connect to the DVC6200 with ValveLink software.
- 2. Select Instrument Alert Record from the Diagnostics drop down menu.

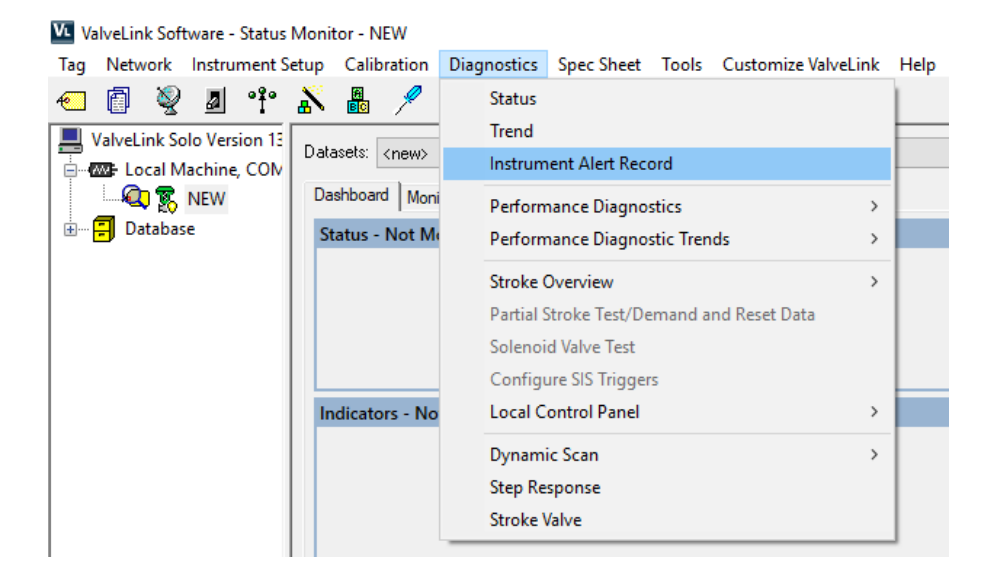

A dialog box like the one shown below will appear if there are any stored records.

| VL Instrur                                          | nent Alert Record                |           | ×                             |
|-----------------------------------------------------|----------------------------------|-----------|-------------------------------|
| Record: 1<br>Time: 19 Mar 2018 11:01:10<br>Content: |                                  |           | OK<br>Help                    |
| Instrument<br>Supply Pre                            | Time is Approximate<br>ssure Low |           |                               |
| Frevious                                            |                                  | →<br>Next | Clear Instrument Alert Record |

3. Use the next and previous arrows to scroll through the records. Each record may contain multiple alerts depending on what was active at the time the record was captured.

| VL Instrur                                           | ment Alert Record                                           |           | ×                             |
|------------------------------------------------------|-------------------------------------------------------------|-----------|-------------------------------|
| Record:<br>Time:<br>Content:                         | 2<br>19 Mar 2018 11:01:10                                   |           | OK<br>Help                    |
| Alert Reco<br>Instrument<br>Supply Pre<br>Travel Dev | rd Not Empty<br>Time is Approximate<br>ssure Low<br>viation |           |                               |
| <b>Frevious</b>                                      |                                                             | →<br>Next | Clear Instrument Alert Record |

#### Note:

The alert record list cannot be downloaded.

## Note:

Instrument time is shown as Approximate in the image above because the instrument clock was not reset following a power cycle.

4. When finished viewing records click on Clear Instrument Alert Record to erase all current records and allow for 20 new records to be recorded.

#### Note

Best practice is to set the instrument clock and clear the alert record after the DVC6200 is connected to the control system and final commissioning steps have been performed.

# **View Active Alerts**

Active alerts may be reported via HART protocol to a control or asset management system. They are also viewable using ValveLink Status Monitor. The image below shows active alerts in ValveLink software reported while the Status Monitor is running; this alert information is also recorded in the instrument.

| atasets: <new></new>                 |        |         |               |             |  |
|--------------------------------------|--------|---------|---------------|-------------|--|
| ashboard Monitor Alerts Device Notes |        |         |               |             |  |
| Alert Variable                       | Status | Enabled | Current Value | Alert Point |  |
| Alert Record Not Empty               | 8      | Yes     |               |             |  |
| Alert Record Full                    | 8      | Yes     |               |             |  |
| Configuration Changed                | •      | Yes     |               |             |  |
| Travel Deviation                     | •      | Yes     | 0.38 %        | 5.00 %      |  |
| Drive Signal                         | •      | Yes     | 75.19 %       |             |  |
| Internal Sensor Out of Limits        |        | Yes     |               |             |  |
| Variable Out of Range                |        | Yes     |               |             |  |
| Minor Loop Sensor Failure            | •      | Yes     |               |             |  |
| Output Circuit Error                 | •      | Yes     |               |             |  |
| Travel Sensor Failure                |        | Yes     |               |             |  |
| Temperature Sensor Failure           |        | Yes     |               |             |  |
| Pressure Sensor Failure              | •      | Yes     |               |             |  |
| Drive Current Failure                | •      | Yes     |               |             |  |
| Critical NVM Failure                 |        | Yes     |               |             |  |
| Rash Integrity Failure               |        | Yes     |               |             |  |
| Reference Voltage Failure            | •      | Yes     |               |             |  |
| Shutdown Activated                   | •      | Yes     |               |             |  |
| Pressure Deviation                   |        | Yes     | 111.84 psi    | 5.00 psi    |  |
| Non-Critical NVM Failure             |        | Yes     |               |             |  |
| Instrument Time is Approximate       | •      | Yes     |               |             |  |
| Manual Reset Required                |        | Yes     |               |             |  |
| Pressure Fallback Active             | 0      | Yes     |               |             |  |
| Supply Pressure Low                  | Ō      | Yes     | 20.63 psi     | 15.00 psi   |  |
|                                      | 1 -    |         | F0 40 -       | 10F 00 0    |  |

## Note

The alert monitor can run in a live process and passively monitor instrument parameters.

Neither Emerson, Emerson Automation Solutions, nor any of their affiliated entities assumes responsibility for the selection, use or maintenance of any product. Responsibility for proper selection, use, and maintenance of any product remains solely with the purchaser and end user.

Fisher, FIELDVUE, and ValveLink are marks owned by one of the companies in the Emerson Automation Solutions business unit of Emerson Electric Co. Emerson Automation Solutions, Emerson, and the Emerson logo are trademarks and service marks of Emerson Electric Co. All other marks are the property of their respective owners.

The contents of this publication are presented for informational purposes only, and while every effort has been made to ensure their accuracy, they are not to be construed as warranties or guarantees, express or implied, regarding the products or services described herein or their use or applicability. All sales are governed by our terms and conditions, which are available upon request. We reserve the right to modify or improve the designs or specifications of such products at any time without notice.

Emerson Automation Solutions Marshalltown, Iowa 50158 USA Sorocaba, 18087 Brazil Cernay, 68700 France Dubai, United Arab Emirates Singapore 128461 Singapore

www.Fisher.com

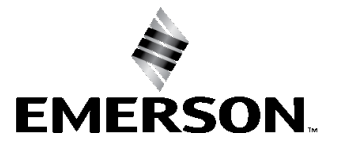